## 師生參與校外專業競賽獎勵-線上申請操作說明

\*學生獎勵金受款者為申請人(團隊參賽以1人代表提出申請即可)。

步驟一:登入「學生歷程平台」,輸入帳密:分別為學號與身分證後4碼。 連結平台方式如下: 1.學校首頁→快速連結→登入「學生歷程平台」 2.於瀏覽器輸入網址:<u>http://ep.nkust.edu.tw/</u>

快速連結 1 焦點新聞 | 最新公告 | 得獎事蹟 | 媒體報導 | 社團活動 | 活動點滴 | 徵才 +MORE ▶ 唐課師平台 全校數位學習平台 意見反映馬上處理中心 圖書館募款/募書/藝術品活動 機構典藏 ▶ 榮譽榜 ▶ 校史網 ▶ 場地租借 思賢樓招待所 铝酸酶样 ▶ 推廣教育 • 網路收費系統 30與學金 學生歷程平台 校車預約系統 ▶ 學習門診中心平台 檔案E網通 個人資料保護專區 大專校院高等教育人力躍升培訓及媒合平臺,三校合併推動平台

#### 步驟二:點選「歷程管理」。

| Attional 1<br>Attional 1<br>Attional 1 | 高雄應用<br>Kaohsiung Universit | <b>]科技</b> 、<br>ty of Applied S | 大學<br>Sciences | - port<br>學習・生活 | folio<br>1、歷程檔案平台  |
|----------------------------------------|-----------------------------|---------------------------------|----------------|-----------------|--------------------|
| 百頁                                     | 歴程管理の分割                     | 螺程地圖                            | 活動平台           | 大學入門            | 歓迎您遊尾系统千台纲站!<br>登出 |
| ■万一般公告                                 |                             |                                 |                | 自った動公告          |                    |

步驟三:點選「個人歷程維護」。

| <b>拜訪人数:88542</b>                    | 41              |             |                       |      |                                          |
|--------------------------------------|-----------------|-------------|-----------------------|------|------------------------------------------|
| 首頁                                   | の歴程管理           | 2 全校課程地圖 活動 | 平台                    | 大學入門 | 新迎恩筱福赤 <del>林</del> 平台 <b>祠</b> 站!<br>登出 |
| 個人學習成果<br>個人歷程雜護<br>個人修課歷程<br>個人履歷產出 | 學號/職編:<br>專業證照: |             | 姓名:<br>語文證照:<br>查到 清除 |      |                                          |
| 通識電子護照<br>一一一<br>查詢學習成果              | ,               |             |                       |      |                                          |

步驟四:點選「獲獎紀錄」。

※申請競賽獎勵前,請先確認"銀行帳號"是否已完成登錄。

若未完成登錄,無法申請競賽獎勵。

銀行帳號登錄步驟:**學校首頁→校務系統→登錄→教務登錄作業** 

→ 【學生】 銀行帳號登錄作業。

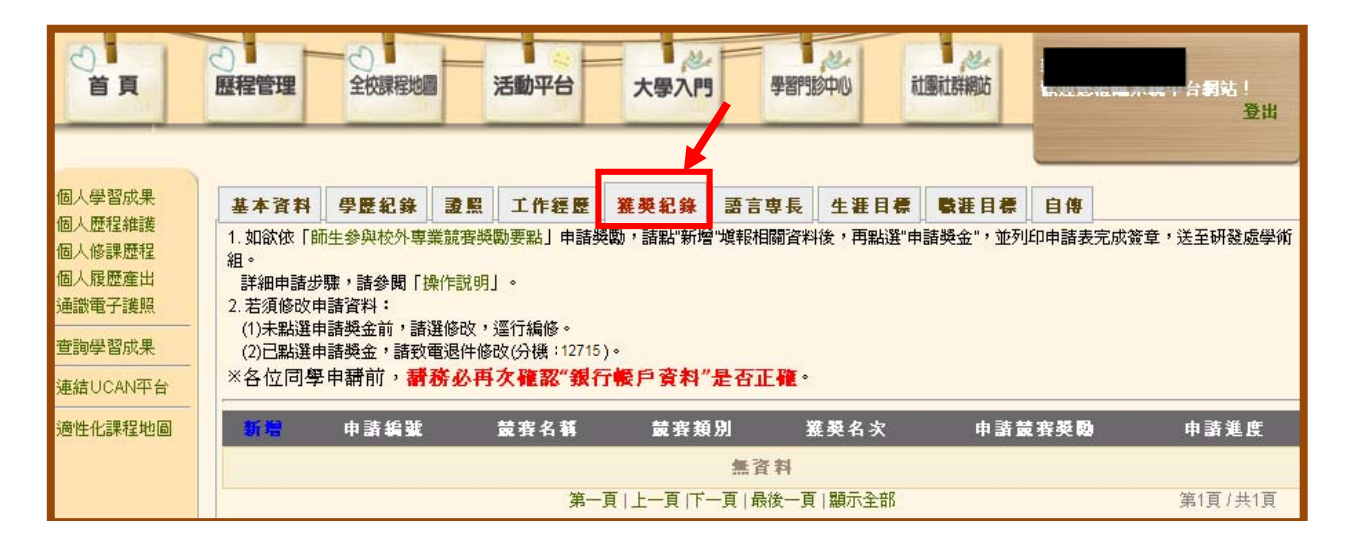

銀行帳號登錄畫面

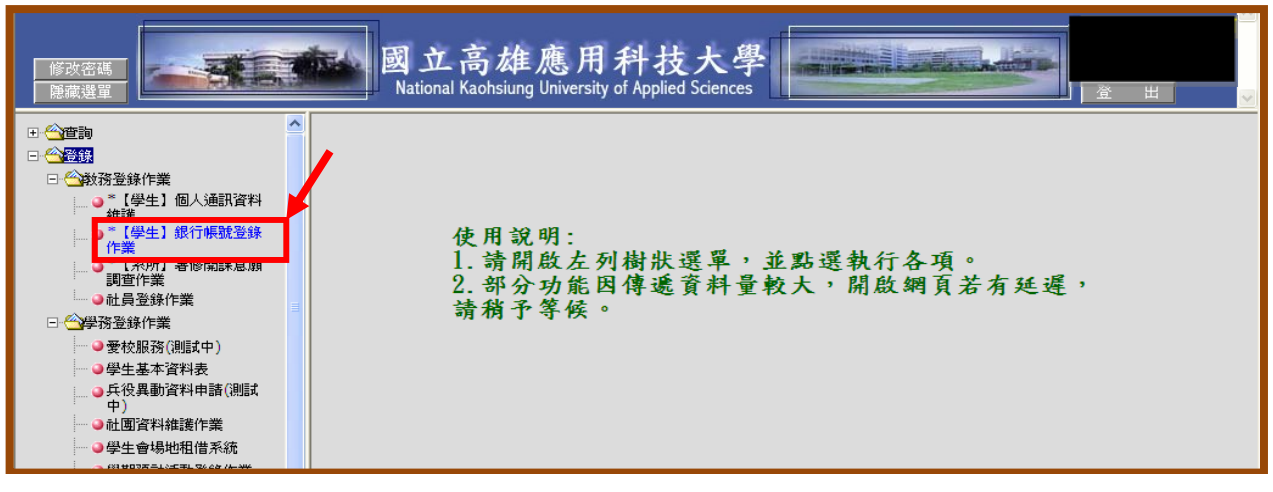

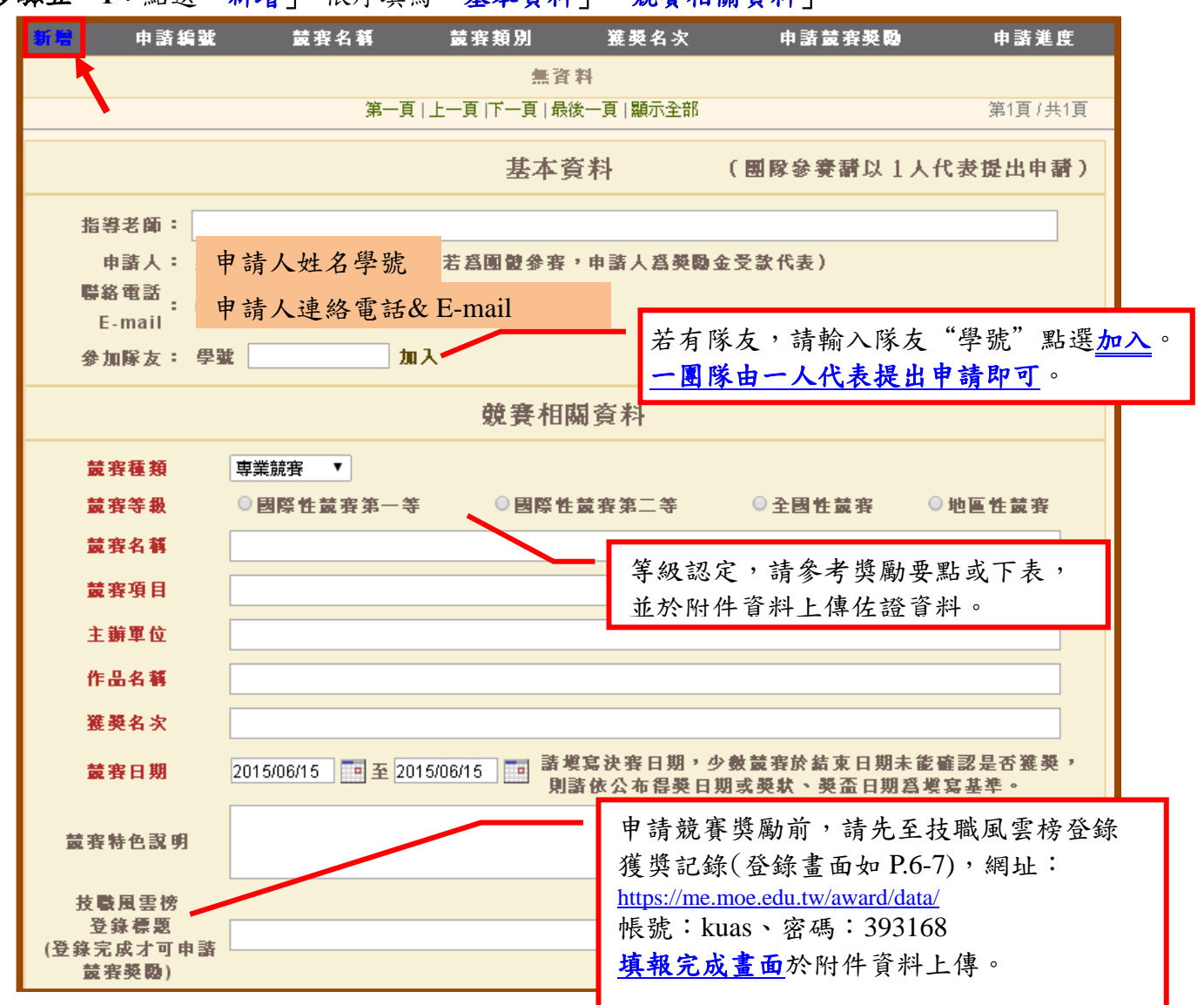

### 步驟五---1:點選「新增」,依序填寫「基本資料」、「競賽相關資料」。

競賽等級

| 围欧州站宝箔一竿 | 參賽隊伍十國以上,或教育部鼓勵學生參加藝術與設計類國際競賽  |
|----------|--------------------------------|
| 國际住脫貧另一子 | 獎勵要點所列競賽。以上國際性競賽,參賽國家計算不含大陸港澳。 |
|          | 非屬前述國際性競賽第一等,或參賽隊伍三國以上未達十國之國際  |
| 國際性競賽第二等 | 性競賽,或國際發明展(以經濟部智慧財產局於參賽年度公告之著名 |
|          | 國際發明展為限)。以上國際性競賽,參賽國家計算不含大陸港澳。 |
|          | 參賽隊伍超過三縣市之全國性對外公開比賽,或非屬經濟部智慧財  |
| 全國性競賽    | 產局於參賽年度公告之著名國際發明展,或參賽隊伍未達三國以上  |
|          | 之競賽。                           |
| 地區性競賽    | 參賽隊伍在三縣市以內之區域性競賽。              |

#### 步驟五--2:申請競賽獎勵務必上傳下列1-5項資料,確認資料無誤後,點選"儲存"。

| 上傳附件資料,請點選 <u>瀏覽</u> 選                                             | 選取檔案,再逐項 <u>上傳</u> 。                                       |
|--------------------------------------------------------------------|------------------------------------------------------------|
|                                                                    | 附件資料上傳區                                                    |
| 1.競賽簡章或辦法                                                          | 瀏覽」上傳                                                      |
| 2.證明競賽等級(國際性、全國性、地區性)之相關<br>文件。例如:證明全國性競賽(參賽隊伍超過三縣<br>市)之獲獎名單等,範例。 | 證明競賽等級文件。<br>例:全國性競賽,須檢附證明參賽隊伍超過三<br>縣市之資料 (如:參賽名單、得獎名單等)。 |
| <ol> <li>3. 獲獎證明文件。(限JPG、PNG)</li> <li>例如:獎狀、獎牌、獎座等。</li> </ol>    | [瀏覽] 上傳                                                    |
| 4. 獲獎作品照片。(限JPG、PNG)<br>例如:作品照片、参賽照片、領獎照片等;<br>影音檔資料,請以光碟片繳交。      | [瀏覽] 上傳                                                    |
| 5.技職風雲榜填報完成畫面                                                      | 瀏覽 上傳                                                      |
| 6.其他佐證資料 請詳閱<br>若同意                                                | ]個資蒐集、處理及利用說明,<br>該請勾選。                                    |
| □ 我已詳閱、瞭解並同意個人資料蒐集、處理及利用                                           | 說明                                                         |
| <ul> <li>勾選以上選項並儲存送出本筆資料後,即表示場</li> </ul>                          | 《表人已針對本筆資料各欄位內容以及後續所上傳之相關檔案皆書面同意國                          |
| 立高雄應用科技大學校外專業競賽獎勵進行個人                                              | <b>资料的蒐集、處理及利用。</b>                                        |
|                                                                    | 儲存 重填 關閉                                                   |
| ※ 1-5 項上傳檔案數上限:分別為                                                 | <u>,2個、2個、4個、4個、1個。</u>                                    |
| ※ 若上傳檔案過大,請以光碟片約                                                   | 激交。                                                        |

步驟六:前述資料儲存後,點選「申請獎金」。

點選前請再次確認資料是否無誤,送出後須由系統退件,始可修改。

【若須修改,請致電分機:12715】

| 個人學習成果                     | 基本資料 學歷編                                                                                                    | 已錄 證照 工作經歷                | 獲獎紀錄 語言專長                         | 生涯目標 職涯目標          | 自傳      |                          |  |
|----------------------------|----------------------------------------------------------------------------------------------------|---------------------------|-----------------------------------|--------------------|---------|--------------------------|--|
| 個人態課歷程<br>個人履歷產出<br>通識電子護照 | <ol> <li>加欲依「師生參與校外專業競賽獎動要點」申請獎勵,請點"新增"填報相關資料後,再點選"申請獎金",並列印申請表完成簽章,送至研發處學術組。<br/>詳細申請步號,請參閱「操作說明」。</li> <li>若須修改申請資料:         <ol> <li>(1)未點遵申請獎金前,請選修改,還行編修。</li> <li>(2) 時期時期本前,請選修改,還行編修。</li> </ol> </li> </ol> |                           |                                   |                    |         |                          |  |
| 查詢學習成果<br>連結UCAN平台         | 新增申請編                                                                                                    | 崩攻电应干修改(D1後-127-13)。<br>號 | 競賽名稱                              | 競賽類別               | 獲獎名次 申讀 | 青鏡賽獎勵 申請進度               |  |
| · 通佳化課程地圖                  | 修改刪除                                                                                                    | 2014全國技專校院學生實務            | 事題製作競賽暨成果展<br>第一頁   上一頁  下一頁   最待 | 全國性競賽<br>一頁   顯示全部 | 第一名     | <b>申請獎金</b><br>第1頁 / 共1頁 |  |

※ 若申請筆數較多,請點選"下一頁"或"顯示全部"檢視。

步驟七-1:點選「申請獎金」後,出現「請記得印出申請表,依序完成簽章…」,點選「確

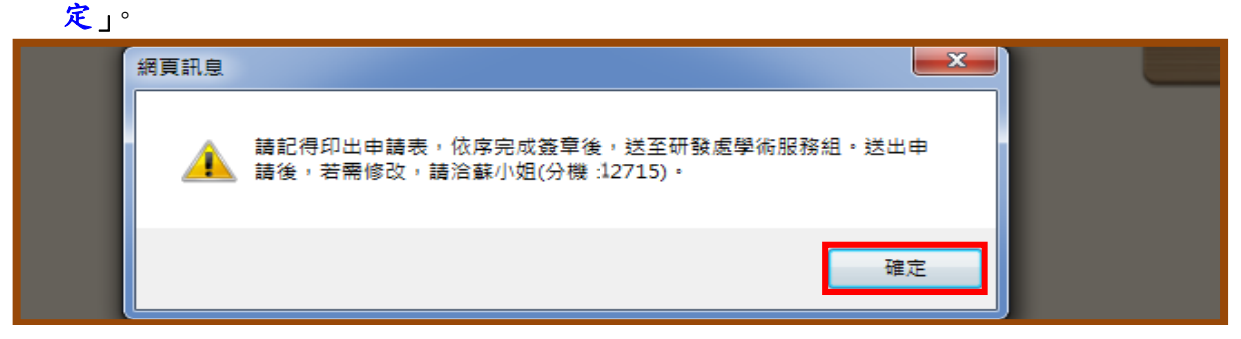

步驟七--2:點選「列印申請表」。

| 基本資料                                                | 學歷紀錄                                                | 證照                                    | L作經歷                        | 獲獎紀錄           | 题与审任        | 生涯目標    | 職涯目標     | 自傳     | -<br>      |        |
|-----------------------------------------------------|-----------------------------------------------------|---------------------------------------|-----------------------------|----------------|-------------|---------|----------|--------|------------|--------|
| 1. 如欲依「師<br>詳細申請步<br>2. 若須修改申<br>(1)未點選申<br>(2)已點選申 | 5生参與校外專對<br>驟,請參閱「對<br>申請資料:<br>申請獎金前,請<br>申請獎金,請致( | 業競賽獎勵要<br>操作說明」。<br>遷修改,逕行<br>電退件修改(3 | 點」申請機關<br>F編修。<br>3機:12715) | 助,請熙"新增"打<br>。 | 真報相關資料後     | ,再點選"申請 | 踐金",並列印· | 申請表完成簽 | 章,送至研發處學術組 |        |
| 新增                                                  | 申請编號                                                |                                       |                             | 競賽名稱           |             |         | 竸賽類別     | 獲獎名次   | 申請競賽獎勵     | 申請進度   |
| 查詢                                                  | 1041007 2                                           | 2014全國技事                              | 校院學生實務                      | 8事題製作競賽        | 暨成果展        |         | 全國性競賽    | 第一名    | 列印申請表      | 檢核中    |
|                                                     |                                                     |                                       |                             | 第一頁 上一         | 頁   下一頁   最 | 後一頁 顯示全 | 部        |        | 供          | 1頁/共1頁 |

步驟七--3:點選「儲存」申請表→下載完成後點選「關閉」→將申請表印出。

| の設定を行っていた。                                                                                                    | 活動平台 大學入門 學習門診中心 社園社群網站                                               | 歡迎您蒞臨系統平台網站!<br>登出        |
|----------------------------------------------------------------------------------------------------|-----------------------------------------------------------------------|---------------------------|
| 基本資料 學歷紀錄 證照<br>1. 如欲依「師生參與校外專業競赛機關<br>詳細申請步驟,請參閱「操作說明」<br>2. 若須修改申請資料:<br>(1)未點運申請獎金前,請運修改,選<br>(2)已點還申請獎金,請致電遞件修改 | 檔案下載<br><b>是否要關啟或儲存這個檔案?</b>                                          | え<br>送至研發處學術組。            |
| 新增 申請編號<br>查詢 1041007 2014全國技                                                                                       | ● 能會傷害態的電話・如果您不信任其來源,請不要開散或儲<br>存這個檔案・ <u>有什麼樣的風險?</u> ● 開 一 2 美美 第一名 | ( 申請競賽獎勵 申請進度<br><u> </u> |
|                                                                                                    | LOADING<br>2.點選 <b>開閉</b><br>Please wait<br>另存完檔案完成後,請點關閉。            |                           |

- 步驟八:申請表印出後,請<u>全體隊員</u>、指導老師(若無則免)、系所主管以及院長簽核後,送至 研發處學術服務組。<u>附件資料已上傳系統,不須再檢附紙本</u>。
- 步驟九:若上傳資料不齊或不符規定,將退回補件,資料補齊後,點選「重新申請」即可。

| 日本では、「日本では、「日本では、日本では、日本では、日本では、日本では、日本では、日本では、日本では、 | 全校課程均                                                 |                                  | 活動平台                      | 大學                  | 1<br>PT             | 學習門診中心    | 社團社書      | 経験的    | 16人生在2010日,永虎平台  | 網站!<br>登出         |
|------------------------------------------------------|-------------------------------------------------------|----------------------------------|---------------------------|---------------------|---------------------|-----------|-----------|--------|------------------|-------------------|
| 基本資料                                                 | 學歷紀錄                                                  | 證照                               | 工作經歷                      | 獲獎紀錄                | 語言專長                | 生涯目標      | 職涯目標      | 自傳     | 出资章,送石川珍康翱荡      | 28H o             |
| 1. 如政報 1<br>詳細申請<br>2. 若須修改<br>(1)未點選<br>(2)已點選      | 和生参與代外等,<br>步驟,請參閱「抽<br>申請資料:<br>申請獎金前,請約<br>申請獎金,請致約 | 未競貨與調<br>操作說明」<br>選修改,這<br>電退件修改 | 。<br>空行編修。<br>攵(分機:12715) | 。                   | 4月401111約1月7418     | 发,中却辞 中即  | 间关平 , 不认识 | 1中萌衣元) | 以效早, 还王 町 致逸 字 川 | 199 0             |
| 新增                                                   | 申請編號                                                  |                                  |                           | 競賽名稱                |                     |           | 競賽類別 3    | 護獎名次   | 申請競賽獎勵           | 申請進度              |
| 修改刪除                                                 | 1041007 20                                            | 014全國技                           | 專校院學生實新                   | 资專題製作競費<br>第一頁   上一 | 野成果展<br>夏  下一頁   最行 | 後一頁   顯示全 | 全國性競賽     | 第一名    | 重新申請             | 退回補件<br>第1頁 / 共1頁 |

一、技職風雲榜網址:

https://me.moe.edu.tw/award/data/

帳號:kuas、密碼: 393168

| 技職之                                                                                                    | 丟仿貞科豆球系統單<br>光遴選推薦報名系統                                                                                         |
|----------------------------------------------------------------------------------------------------|----------------------------------------------------------------------------------------------------|
| 開日口                                                                                                    |                                                                                                    |
| 中長 號 :                                                                                                    | 請輸入帳號                                                                                                    |
| 密碼:                                                                                                    | 請輸入密碼                                                                                                    |
| 2<br>2                                                                                                    | <sup>2</sup> 入技職風雲榜資料登錄系統                                                                                      |
| 查書                                                                                                    | 洵歷屆技職之光得獎名單                                                                                                    |
| <ul> <li>条統公告:</li> <li>1. 有關「技職之光」之指<br/>(02)27773827轉11詞間</li> <li>2. 各校条科之帳號與密碼<br/>帳號及密碼可E-mail:</li> <li>3. 原酱版技職風雲榜資料</li> </ul> | t萬人選及遴選規定等各項問題,皆可來電<br>問黃定國先生。<br>暫與原舊版系統相同,每校統一一組帳號,欲詢問<br>s8368@ntut.edu.tw 來信案取。<br>↓登錄系統尚可登入【進入舊版系統】,但己停止登 |
| 錄新增資料,僅可進行<br>                                                                                                    | T原本登錄資料之內容修改。<br>                                                                                              |
| 系統製作: 技専校院招生策進總會 有顧資<br>先生。                                                                                                    | 科填寫及技職之光遴選等各項問題,歡迎來電詢問招策總會黃定國<br>電話:(02) 2777-3827分機11                                                         |

# 二、登入技職風雲榜後,點選登錄資料。

| 技職風雲榜資料登<br>技職之光遴選推薦 | 錄系統暨<br>報名系統   | 条統公告 登錄資料                          | kuas(國立高雄應用科技大學) 登出                 |
|----------------------|----------------|------------------------------------|-------------------------------------|
| 功能選單                 | 局 糸統首頁 >       | ▶ <u></u> 系統公告                     |                                     |
| <u> </u>             | 系統公            | <u>先</u><br>□                      |                                     |
| 全球資料                 | 日期             | 公告內容                               | 附加檔案                                |
|                      | 2017-07-<br>12 | 公告2017第13屆技職之光各獎項推薦同意書,請由右方附加檔案下載。 | 第13屆技職之光推薦同意書(競賽卓越<br>獎-學生組)        |
|                      |                |                                    | 第13屆技職之光推薦同意書(競賽卓越<br>獎-教師組)        |
|                      |                |                                    | ✔ 第13屆技職之光推薦同意書(技職傑出<br>獎-發明達人-發明獎) |
|                      |                |                                    | ✔ 第13屆技職之光推薦同意書(技職傑出<br>獎-發明達人-專利)  |
|                      |                |                                    | ∅ 第13屆技職之光推薦同意書(技職傑出<br>獎-發明達人-技轉)  |
|                      |                |                                    | ∅ 第13屆技職之光推薦同意書(技職傑出<br>獎-證照達人)     |
|                      |                |                                    | 第13屆技職之光推薦同意書(技職傑出<br>獎-專業領域傑出表現事蹟) |

# 三、登錄資料中分為:國際競賽獲獎、國內競賽獲獎、證照達人、國際發明展獲獎、發明專利···等。請同學們依所屬競賽類型點選並填寫。

| 技職風雲榜資料              | 聲錄系統<br>蕭報名系統 系統公告 登錄資料 kuas(國立高雄應用科技大學) 登出                                                                                                    |
|----------------------|----------------------------------------------------------------------------------------------------|
| 功能選單                 | ☞系統首頁 > 登錄資料                                                                                                    |
| 系統公告                 | 技職風雲榜資料登錄總覽                                                                                                    |
| 登錄資料                 | 登錄競賽得獎資料 - 學生參加國際競賽獲獎                                                                                                    |
|                      | 說明:<br>1.填寫學生發揮所學,參加國際性技藝技能競賽獲得大獎之事蹟(登錄件數無限制,<br>國際發明展請勿在本項目填寫)。<br>2.本項資料可作為教育部「技職之光」大獎遵選推薦資料,各校推薦件數為各專業領<br>域至多5件(限當學年度之獲獎)。<br>3.教師參加國際性技藝技能競賽獲獎欲推薦技職之光遵選,請於「教師組」項目填<br>寫。<br>26.64.56.04.04.04.04 |
|                      | 新增國際競賽獲獎資料 「是否要推薦參加技職之光遴選」: 請於每年 6-7 月來文公告後,再行勾選。                                                                                                    |
|                      | 登錄競賽得獎資料 - 學生參加國內競賽獲獎                                                                                                    |
|                      | 說明:<br>填寫學生發揮所學,參加國內各大競賽之獲獎事蹟。                                                                                                    |
|                      | 新増國內競賽獲獎資料                                                                                                    |
| 功能選單                 | 登錄證照菁英資料 - 考照達人                                                                                                    |
| <u></u> 条統公告<br>登錄資料 | 說明:<br>1.填寫考照達人資料(單一同學考取多張證照)。<br>2.本項資料可作為教育部「技職之光」大獎遴選推薦資料,各校同一個專業領域限推<br>莆1位證照達人(例如:可分別推薦1位資訊證照達人、1位財金證照達人、1位餐飲<br>證照達人)。                                                                          |
|                      | 新増證照達人資料                                                                                                    |
|                      | 登錄研究發明成果資料 - 國際發明展渡獎                                                                                                    |
|                      | 說明:<br>1.填寫參加國際發明展之獲獎事讀,登錄件數無限制。<br>2.本項資料可作為教育部「技職之光」大獎遴選推薦資料,各校限推薦1位或1組當學<br>年度發明屬得獎學生。                                                                                                    |
|                      | 新增國際發明展獲美資料 新增國際發明展獲美資料 「是否要推薦參加技職之光遴選」: 請於每年 6-7 月來文公告後,再行勾選。                                                                                                    |
|                      | 登錄研究發明成果資料 - 發明專利                                                                                                    |
|                      | 說明:<br>1.填寫學生個人或參與發明作品取得專利(新型或發明)事蹟。<br>2.本項資料可作為教育部「技職之光」大獎遴選推薦資料,各校限推薦1位或1組取得<br>專利或技術移轉之學生。                                                                                                    |
|                      | 新增學生取得發明專利資料                                                                                                    |